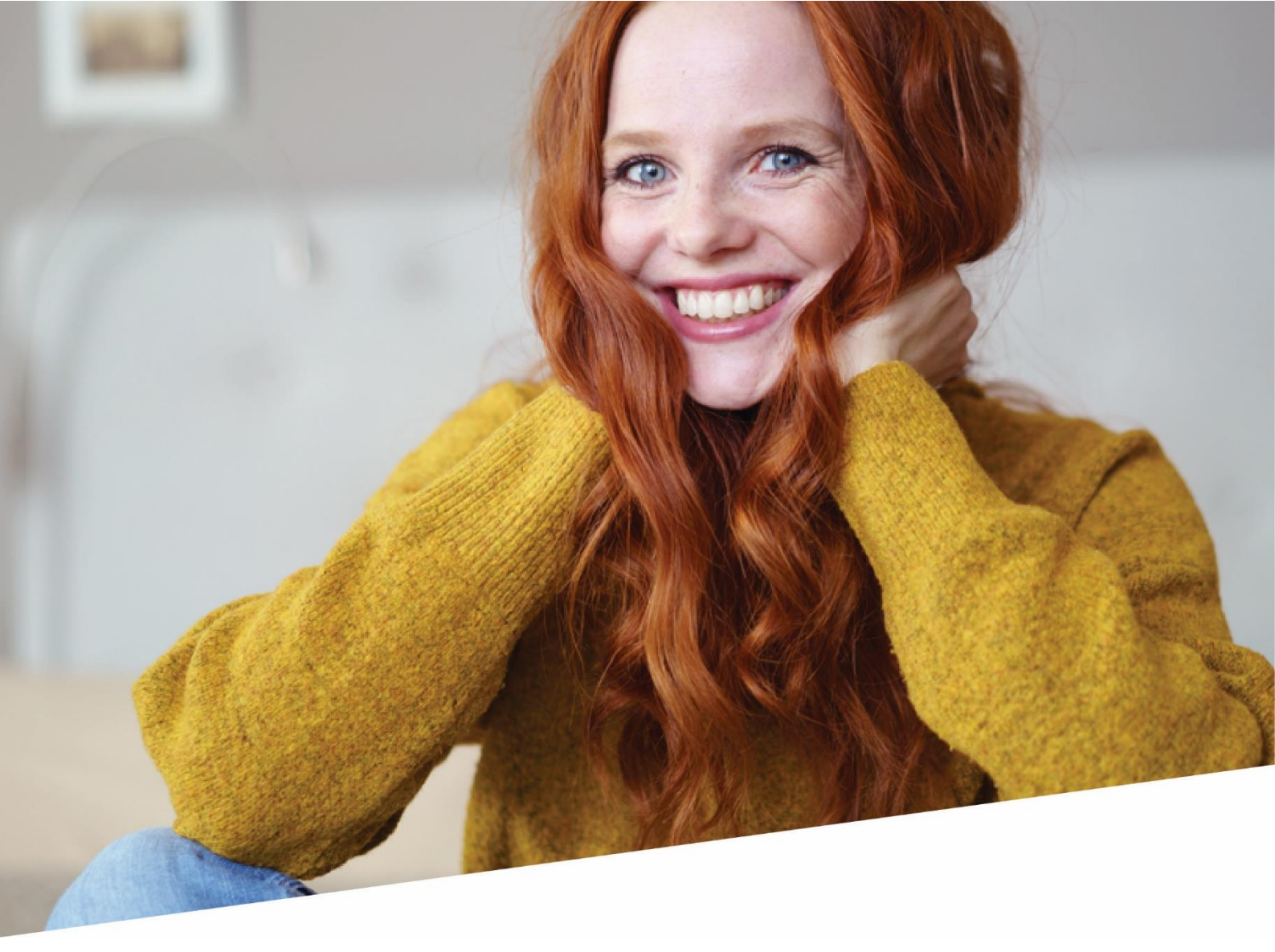

# **ASR Handleiding**

Handleiding bij de app Aangiftes en Attesten in DOTS voor aangiftes bestemd voor de mutualiteit

1/02/2023

1

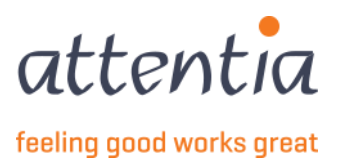

### Introductie

Elektronische aangifte sociale risico's (ASR) – aangiftes worden via het Sociaal secretariaat Attentia verstuurd naar de Rijksdienst voor Sociale Zekerheid (RSZ). De RSZ zet de gegevens centraal ter beschikking voor de mutualiteit in het kader van het aanvragen van uitkeringen.

De RSZ zorgt voor de correcte betaling van de uitkeringen aan de werknemers die er recht op hebben.

Deze handleiding legt uit:

- Hoe je aangiftes kan opvolgen in het overzichtscherm in Dots.
- Hoe je aangiftes kan vinden.
- Hoe je de details van een aangifte kan raadplegen.
- Hoe je aangiftes kan wijzigen en verwijderen
- Hoe je aangiftes die in fout gevallen zijn kan opvolgen

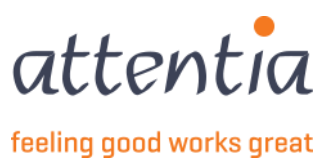

2

# Inhoudsopgave

| 1  | (                                            | Opstarten app 'Aangiftes en Attesten'                  |   |  |  |  |  |  |
|----|----------------------------------------------|--------------------------------------------------------|---|--|--|--|--|--|
| 2  | (                                            | Overzicht van aangiftes mutualiteit5                   |   |  |  |  |  |  |
| 3  | Opzoeken van een aangifte6                   |                                                        |   |  |  |  |  |  |
| 4  | Consulteren van de details van een aangifte6 |                                                        |   |  |  |  |  |  |
| 5  | I                                            | Een aangifte wijzigen                                  | • |  |  |  |  |  |
| 6  |                                              | Een aangifte annuleren                                 | ) |  |  |  |  |  |
| 7  | l                                            | Behandelen van een aangifte in fout11                  | L |  |  |  |  |  |
| 8  | ;                                            | ZIMA001                                                | ) |  |  |  |  |  |
|    | 8.1                                          | 1 Ziekte aangeven                                      | 2 |  |  |  |  |  |
|    | 8.2                                          | 2 Moederschapsrust                                     | 5 |  |  |  |  |  |
|    | 8.3                                          | 3 Moederschapsbescherming – volledige werkverwijdering | 3 |  |  |  |  |  |
|    | 8.4                                          | 4 Geboorteverlof                                       | ) |  |  |  |  |  |
| 9  |                                              | ZIMA002 – Gedeeltelijke werkhervatting                 | 5 |  |  |  |  |  |
| 10 | 2                                            | ZIMA006 – Werkhervatting                               | • |  |  |  |  |  |

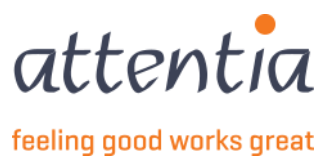

### 1 Opstarten app 'Aangiftes en Attesten'

- 1) Open de landingspagina van DOTS.
- 2) Klik bovenaan in de landingspagina van DOTS op "DOTS startpagina"

| attentia | ✓ DOTS startpagina | ATTENTIA V 🔗 Klantbeheerder ASR | ≣ 🛛 Q |
|----------|--------------------|---------------------------------|-------|
|----------|--------------------|---------------------------------|-------|

3) Klik onder de categorie "Aangiftes" op het icoontje "Aangiftes en Attesten"

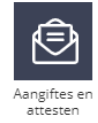

- 4) Je komt op de startpagina van aangiftes en attesten van hieruit kan je meteen een nieuwe aangifte naar de mutualiteit of aangifte werkloosheid (RVA) starten of navigeren naar
  - a) De te behandelen berichten,
  - b) Het overzicht van aangiftes naar de mutualiteit,
  - c) De aangiftes naar de mutualiteit die in fout staan of geweigerd zijn indien die er zijn,
  - d) Het overzicht van de aangiftes naar de RVA,
  - e) Het overzicht van het collectieve verlof,
  - f) Het overzicht van de op te nemen feestdagen
  - g) De aangiftes naar de RVA die in fout staan of geweigerd zijn indien die er zijn,
  - h) Overzicht van de facturen

| angiftes en attesten         |   |                  |                  |                                                                                                |
|------------------------------|---|------------------|------------------|------------------------------------------------------------------------------------------------|
| TKERINGEN MUTUALITEIT        |   |                  |                  | UITKERINGEN MUTUALITEIT                                                                        |
| 9<br>TE BEHANDELEN BERICHTEN |   |                  |                  | Overzicht aangiftes     WERKLOOSHEID RVA     H Nieuwe aangifte                                 |
| TATUS                        |   | La               | atste 30 dagen ∨ | Overzicht aangiftes     Beheer op te nemen feestdagen     Beheer collectieve sluitingsperiodes |
|                              |   |                  |                  | > Overzicht facturen                                                                           |
| Uitkeringen mutualiteit      |   | Werkloosheid RVA |                  |                                                                                                |
| Aanvaard                     | 4 | Aanvaard         | 2                |                                                                                                |
| In verwerking                | 0 | In verwerking    | 0                |                                                                                                |
| Fout/geweigerd               | 4 | Fout/geweigerd   | 5                |                                                                                                |
|                              |   |                  |                  |                                                                                                |

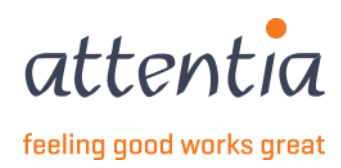

4

### 2 Overzicht van aangiftes mutualiteit

Op de startpagina van de app "Aangiftes en attesten" vind je een link naar het overzicht van de laatste versie van alle aangiftes voor de mutualiteit voor de betrokken firma, gesorteerd op creatiedatum van de aangifte, er wordt standaard een filter toegepast waarbij de aangiftes van de laatste 31 dagen te zien zijn, deze kan je afzetten om oudere aangiftes te bekijken.

• Een aangifte waarvoor een wijzigende aangifte werd opgemaakt, vind je niet terug in het overzicht. Enkel de laatste versie is opgenomen. Je kan wel via het detailscherm van die laatste versie de historiek opvragen.

| Aangiftes en attesten > Overzicht mutualiteit aangiftes |                                                       |  |              |            |                 |          |                   |
|---------------------------------------------------------|-------------------------------------------------------|--|--------------|------------|-----------------|----------|-------------------|
| Overzicht mutua                                         | liteit aangiftes                                      |  |              |            |                 |          | + Nieuwe aangifte |
| 岡島 Firma's                                              | 22 Type medewerker                                    |  |              |            |                 |          |                   |
| Datum                                                   | 🝸 Scenario / Risico                                   |  | √ Medewerker | √ Periode  | √ Referentie    | √ Status |                   |
| 22/11/2022                                              | ZIMA001<br>Inlichtingenblad / Ziekte of privé-ongeval |  |              | 22/11/2022 | 20221122D09MV   | Aanvaard | ÷                 |
| 21/11/2022                                              | ZIMA001<br>Inlichtingenblad / Geboorteverlof          |  |              | 14/11/2022 | 20221121D09MD   | Aanvaard | I                 |
| 21/11/2022                                              | ZIMA006<br>Werkhervatting / Werkhervatting            |  |              | 15/11/2022 | 20221121D09M8   | Aanvaard | I                 |
| 16/11/2022                                              | ZIMA001<br>Inlichtingenblad / Geboorteverlof          |  | 10.00        | 08/11/2022 | 20221116D09GW   | Aanvaard | I                 |
| 16/11/2022                                              | ZIMA001<br>Inlichtingenblad / Geboorteverlof          |  |              | 01/11/2022 | 20221116D09GV   | Aanvaard | ÷                 |
|                                                         |                                                       |  |              |            | <b>∀</b> Filter | wissen   | 🆧 Export naar PDF |

- Datum: de creatiedatum van de aangifte
- Scenario-Type risico: bv. ZIMA001 Moederschapsrust
- Medewerker: naam en voornaam van de medewerker met daaronder zijn FRM-AB-WKN
- Periode (= Datum risico)
- Referentie: de unieke interne referentie van de aangifte volgens formaat: JJJJMMDD (datum creatie aangifte)
   + D (via DOTS) + xxxx (4 cijfers/letters). Deze referentie zal door Attentia gebruikt worden in het kader van foutopvolging.
- Status:
  - In verwerking: aangifte nog in opmaak (nog niet doorgestuurd)
  - o Fout: aangifte is in fout getreden nog voor ze doorgestuurd werd naar de RSZ
  - o Aanvaard: aangifte aanvaard door de RSZ
  - Geweigerd: aangifte geweigerd door de RSZ
  - Annulatie in verwerking: de annulatie, aangevraagd door de gebruiker, is nog niet afgerond
  - **Geannuleerd**: aangifte werd geannuleerd door de gebruiker.
  - Gewijzigd: aangifte werd gewijzigd door de gebruiker.
  - **Bewaard**: de aangifte werd bewaard voor deze later te verzenden en daarvoor eventueel nog te wijzigen.
  - **Time-out**: de aangifte is verzonden, maar de normale tijdspanne waarin we antwoord van RSZ verwachten is verstreken.

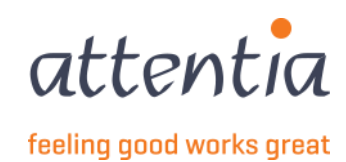

### 3 Opzoeken van een aangifte

Klik op naast het gewenste veld om specifieke aangiftes op te zoeken via de filter. Je kan filteren op alle kolommen.

- Stel de gewenste filtercriteria in. De resultatenlijst wordt onmiddellijk aangepast. Je hoeft deze dus niet te bevestigen.
- Wil je je filters volledig opnieuw instellen? Klik dan onderaan op "Filters wissen": alle ingevoerde filtercriteria worden gewist.
- Er kan gefilterd worden op:
  - o Datum aanvraag waarop de aangifte werd opgemaakt
  - Type risico en scenario
  - Medewerker (via WKN-nummer<sup>1</sup> of naam)
  - Statuut (Bediende/Arbeider)
  - Periode (tijdstip risico)
  - o Referentie
  - Status van de aangifte.

### 4 Consulteren van de details van een aangifte

- 1) Zoek de aangifte in het overzichtsscherm
- Raadpleeg de details van de aangifte. Klik op het Risico, het detailscherm opent in een zijbalk. Het detailscherm toont:
  - Alle geregistreerde gegevens van de aangifte,
  - De doorgestuurde tewerkstellings- en loongegevens,
  - Door wie en wanneer de aangifte werd opgemaakt,
  - Het elektronisch ticketnummer: de unieke referentie van de aangifte, ontvangen van de RSZ als de aangifte aanvaard werd.
    - Op basis van deze referentie kan je de aangifte op de portaal site van de RSZ terugvinden.
    - Deze referentie wordt ook regelmatig opgevraagd door de mutualiteit.
  - Link naar gelinkte aangifte (ZIMA001 waarvoor een werkhervatting werd meegedeeld via ZIMA006 en omgekeerd), druk hier op details ZIMA001 / details ZIMA006 om de details te bekijken.
  - Historiek van de aangifte indien er oudere (gewijzigde) versies bestaan. Om de vorige versie te kunnen raadplegen klik op "Bekijk historiek", dan verschijnen de datums van de vorige versies en kan je hun detail zien door op details door te klikken.

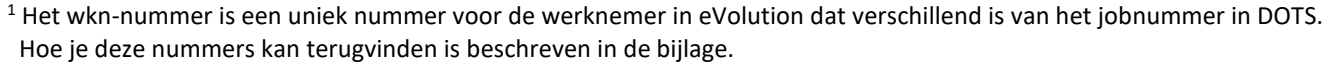

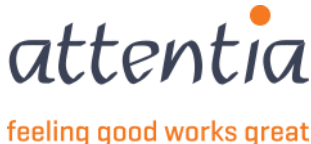

| Butter en etterten / erenzie                                    | nt mutualiteit aangiftes                                                    |                                               |              | ZIMA001 - Inlichtin                                                                            | Beupian                                                                                                    |                                                                       |               |
|-----------------------------------------------------------------|-----------------------------------------------------------------------------|-----------------------------------------------|--------------|------------------------------------------------------------------------------------------------|----------------------------------------------------------------------------------------------------|-----------------------------------------------------------------------|---------------|
| Overzicht mutua                                                 | liteit aangiftes                                                            |                                               |              |                                                                                                | Scopario                                                                                                    | Inlichtingenblad                                                      |               |
| Ra Firma's                                                      |                                                                             | <b>珍</b> Type medewerker                      |              |                                                                                                | Steriario                                                                                                    | ZIMA001                                                               |               |
|                                                                 |                                                                             |                                               |              |                                                                                                | Risico                                                                                                    | Ziekte of prive-ongeval                                               |               |
| Datum                                                           | 🝸 Scenario / Risico                                                         |                                               |              |                                                                                                | Status<br>Medewerker                                                                                                    | Aanvaard                                                              |               |
| 22/11/2022                                                      | ZIMA001                                                                     |                                               |              |                                                                                                |                                                                                                    |                                                                       |               |
|                                                                 | Inlichtingenblad / Zie                                                      | kte of privé-ongeval                          |              |                                                                                                | Referentie                                                                                                    | 20221122D09MV                                                         |               |
| 21/11/2022                                                      | ZIMA001                                                                     |                                               |              |                                                                                                | Elektronisch ticketnummer                                                                                                    | 034068RKGUXDZ                                                         |               |
|                                                                 | Inlichtingenblad / Geb                                                      | boorteverlof                                  |              |                                                                                                | Datum aanvang risico                                                                                                    | 22/11/2022                                                            |               |
| 21/11/2022                                                      | ZIMA006                                                                     |                                               |              |                                                                                                | Datum laatste werkdag                                                                                                    | 21/11/2022                                                            |               |
|                                                                 | Werkhervatting / Wer                                                        | rkhervatting                                  |              | Bediende met d                                                                                 | een contract van bepaalde duur of                                                                                                    | Nee                                                                   |               |
| 16/11/2022                                                      | ZIMA001<br>Inlichtingenblad / Gel                                           | boorteverlof                                  |              | bepaard                                                                                        | Aangemaakt op                                                                                                    | 22/11/2022 15:23:09                                                   |               |
| 16/11/2022                                                      | ZIMA001<br>Inlichtingenblad / Gel                                           | boorteverlof                                  |              |                                                                                                | Aangemaakt door                                                                                                    | Klantbeheerder                                                        | -             |
|                                                                 |                                                                             |                                               |              |                                                                                                |                                                                                                    |                                                                       | Acties 🗸 Slui |
| MA001 - Inlichtingenblad                                        |                                                                             |                                               | ×            |                                                                                                |                                                                                                    |                                                                       |               |
| WERKSTELLINGS- EN LO                                            | ONGEGEVENS                                                                  |                                               |              |                                                                                                |                                                                                                    |                                                                       |               |
| e werknemer heeft op datur                                      | n van het risico een stabi                                                  | iele tewerkstelling. We vermelden de tewerkst | tellings- en |                                                                                                |                                                                                                    |                                                                       |               |
| ongegevens on 30/06/2022                                        |                                                                             |                                               |              |                                                                                                |                                                                                                    |                                                                       |               |
| ongegevens op 30/06/2022:                                       | Contracttype                                                                | Voltijds                                      |              | ZIMA001 - Inlichtinger                                                                         | nblad                                                                                                    |                                                                       | ×             |
| ongegevens op 30/06/2022:                                       | Contracttype<br>Tewerkstellingsbreuk                                        | Voltijds<br>39,33/39,33                       | Ū            | ZIMA001 - Inlichtinger                                                                         | nblad<br>TDAGEN BETAALD DOOR WERK(                                                                                                    | GEVER                                                                 | ×             |
| ongegevens op 30/06/2022:                                       | Contracttype<br>Tewerkstellingsbreuk<br>Maandloon                           | Voltijds<br>39,33/39,33<br>€ 3359,13          | Ū            | ZIMA001 - Inlichtinger                                                                         | nblad<br>IDAGEN BETAALD DOOR WERK(                                                                                                    | GEVER                                                                 | ×             |
| EKTEPERIODES                                                    | Contracttype<br>Tewerkstellingsbreuk<br>Maandloon                           | Voltijds<br>39,33/39,33<br>€ 3359,13          | J            | ZIMA001 - Inlichtinger<br>VERVANGENDE FEEST<br>Datum                                           | nblad<br>IDAGEN BETAALD DOOR WERK<br>Code aard van de dag                                                                                             | SEVER                                                                 | ×             |
| ekteperiodes                                                    | Contracttype<br>Tewerkstellingsbreuk<br>Maandloon                           | Voltijds<br>39,33/39,33<br>€ 3359,13          |              | ZIMA001 - Inlichtinger<br>VERVANGENDE FEEST<br>Datum<br>22/11/2022                             | DAGEN BETAALD DOOR WERK<br>Code aard van de dag<br>2.5. Gewaarborgd loon tweede v                                                                     | SEVER                                                                 | ×             |
| ekteperiodes                                                    | Contracttype<br>Tewerkstellingsbreuk<br>Maandloon                           | Voltijds<br>39,33/39,33<br>€ 3359,13          |              | ZIMA001 - Inlichtinger<br>VERVANGENDE FEEST<br>Datum<br>22/11/2022<br>23/11/2022               | nblad<br>TDAGEN BETAALD DOOR WERK<br>Code aard van de dag<br>2.5. Gewaarborgd loon tweede v<br>1. Bezoldigde dagen met RSZ (m                         | SEVER<br>veek<br>u.v. codes 1.1 t.e.m. 4)                             | ×             |
| EKTEPERIODES<br>ATURE-MUTUALITEIT-AANGI<br>DORDELEN IN NATURA C | Contracttype<br>Tewerkstellingsbreuk<br>Maandloon<br>FTEN.GEEN-ZIEKTEPERIOD | Voltijds<br>39,33/39,33<br>€ 3359,13<br>DES   |              | ZIMA001 - Inlichtinger<br>VERVANGENDE FEEST<br>Datum<br>22/11/2022<br>23/11/2022<br>24/11/2022 | hblad  DAGEN BETAALD DOOR WERK  Code aard van de dag  2.5. Gewaarborgd loon tweede v  1. Bezoldigde dagen met RSZ (m  1. Bezoldigde dagen met RSZ (m) | SEVER<br>veek<br>u.v. codes 1.1 t.e.m. 4)<br>u.v. codes 1.1 t.e.m. 4) | ×             |

### Historiek bekijken:

| ZIMA001 - Inlichtingenblad                                |                                               | ×              |                        |
|-----------------------------------------------------------|-----------------------------------------------|----------------|------------------------|
| Scenario<br>Risico                                        | Inlichtingenblad<br>ZIMA001<br>Geboorteverlof |                |                        |
| Status<br>Medewerker                                      | Aanvaard                                      | Vorige versies | Bekijk historiek 🗸     |
| Referentie<br>Elektronisch ticketnummer<br>Datum geboorte | 20221116D09GW<br>034068ELM3YKZ<br>08/11/2022  |                | Klantbeheerder details |
| Datum laatste werkdag<br>Aangemaakt op                    | 04/11/2022<br>16/11/2022 15:40:05             |                | <b>1</b> 4 nov. 2022   |
| Aangemaakt door<br>Commentaar<br>Vorige versies           | Klantbeheerder<br>test<br>Bekijk historiek V  |                | Klantbeheerder details |

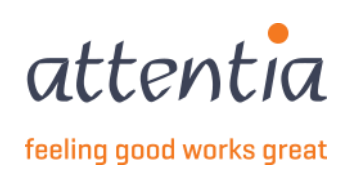

### Gelinkte ZIMA001 – ZIMA006

| ZIMA001 - Inlichtingenblad                                                              |                                                        | ZIMA006 - Werkhervatting  |                                             |
|-----------------------------------------------------------------------------------------|--------------------------------------------------------|---------------------------|---------------------------------------------|
| Scenario                                                                                | Inlichtingenblad<br>ZIMA001<br>Ziekte of privé-ongeval | Scenario<br>Risico        | Werkhervatting<br>ZIMA006<br>Werkhervatting |
| Status                                                                                  | Aanvaard                                               | Medewerker                | Aanvaaro                                    |
| Medewerker                                                                              | Second Statistics                                      | Referentie                | 20221121D09M8                               |
| Referentie                                                                              | 20221110D09G4                                          | Elektronisch ticketnummer | 034068MHXATNZ                               |
| Elektronisch ticketnummer                                                               | 0340685BGKFRZ                                          | Datum aanvang risico      | 03/11/2022                                  |
| Datum aanvang risico                                                                    | 03/11/2022                                             | Datum werkhervatting      | 15/11/2022                                  |
| Datum laatste werkdag                                                                   | 03/11/2022                                             | Aangemaakt op             | 21/11/2022 09:45:13                         |
| Datum werkhervatting                                                                    | 15/11/2022(via ZIMA006)                                | Aangemaakt door           | Klantbeheerder                              |
|                                                                                         | 🕒 details ZIMA006                                      | Vorige versies            | Bekijk historiek 🗸                          |
| Bediende met een contract van bepaalde duur of<br>bepaald werk van minder dan 3 maanden | Nee                                                    |                           |                                             |
| Aangemaakt op                                                                           | 10/11/2022 11:55:08                                    |                           |                                             |
| Aangemaakt door                                                                         | Klantbeheerder                                         |                           |                                             |

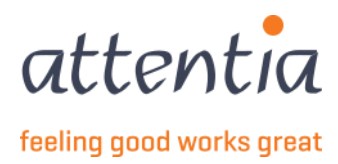

### 5 Een aangifte wijzigen

- 1) Zoek de aangifte in het overzichtsscherm
- 2) Raadpleeg de details van de aangifte. Klik op Risico, het detailscherm opent in een zijbalk
- 3) Klik onderaan op Acties: "Aangifte wijzigen".
  - a. Het proces wordt opgestart, net als bij een nieuw op te maken aangifte. Alleen staan de gegevens die ingevuld werden in de vorige versie van de aangifte al ingevuld.
  - Pas de gegevens aan waar nodig. Let wel op: de datum werkhervatting kan niet gewijzigd worden in een ZIMA001 indien de datum werd doorgestuurd via een ZIMA006, dan moet de ZIMA006 gewijzigd worden.
  - c. Verzend de aangifte
  - d. De aangifte zal status "in verwerking" krijgen, de oorspronkelijke versie zal in status "gewijzigd" komen te staan.

Je kan ook de aangifte verzenden (wijzigen) zonder een gegeven aan te passen op het scherm, de achterliggende gegevens zoals het loon, werkregime Q/S van de werknemer, worden wel altijd opnieuw bepaald.

Een ZIMA002-aangifte gedeeltelijke werkhervatting kan niet manueel worden gewijzigd, vermits ze volledig gebaseerd is op persoons- en loonberekeningsgegevens. De aangiftes zullen automatische worden gecorrigeerd.

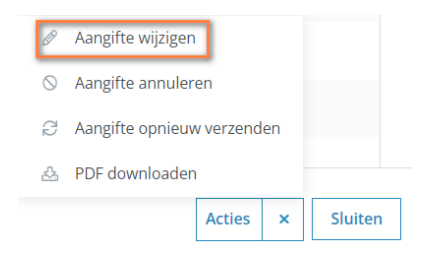

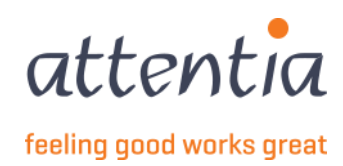

### 6 Een aangifte annuleren

- 1) Zoek de aangifte op in het overzichtsscherm.
- 2) Klik op het Risico dit opent het detailscherm, daarna via Acties of rechtstreeks op de bolletjes naast de aangifte in het overzicht.

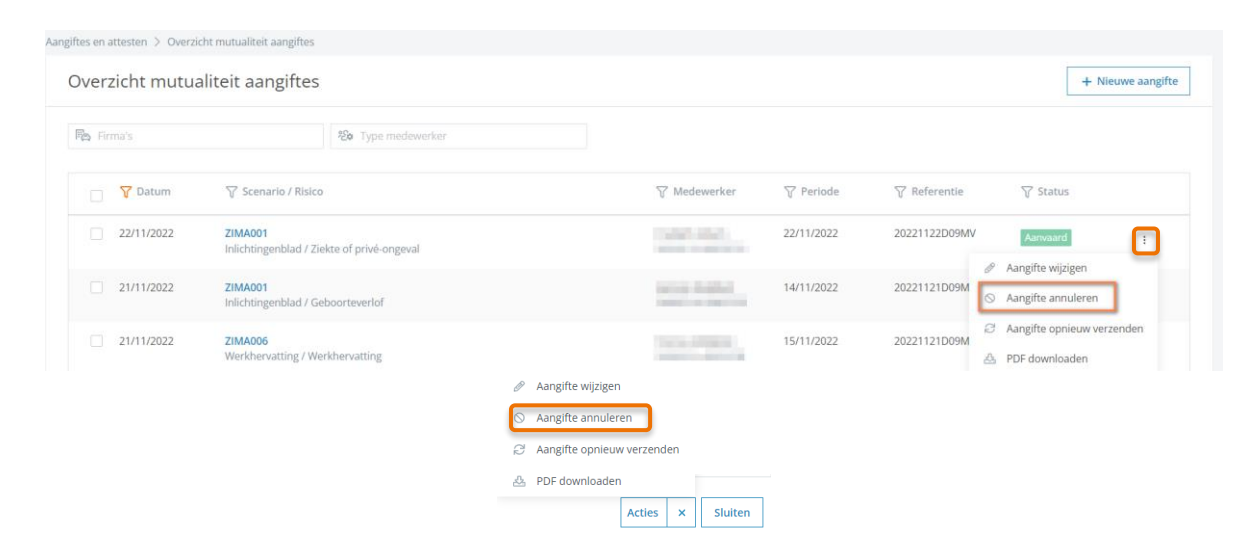

- 3) Er verschijnt een bevestigingsscherm. Klik op 'Ja' om de annulatie te bevestigen, klik op 'Nee' om de annulatie ongedaan te maken.
- 4) In het overzichtsscherm wijzigt de status van de aangifte naar "Annulatie in verwerking" of "Geannuleerd". Om de wijzigingen te zien is soms een "refresh" van de pagina nodig.
  - Indien de te annuleren aangifte reeds werd aanvaard door de RSZ, wordt er automatisch een annulatie-aangifte verstuurd naar de RSZ. Pas als deze annulatie aanvaard wordt, krijgt de oorspronkelijke aangifte de status "Geannuleerd".
  - Indien de te annuleren aangifte geweigerd was door het RSZ, wordt de aanvraag onmiddellijk afgesloten. Er is geen annulatie-aangifte naar de RSZ nodig. De status wordt "Geweigerd".
  - Indien de te annuleren aangifte nog niet werd doorgestuurd naar de RSZ wordt de aangifte verwijderd.

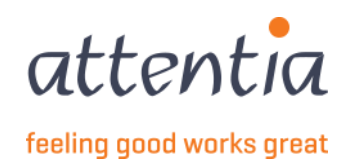

### 7 Behandelen van een aangifte in fout

- 1) Je kan een aangifte met de status "Fout" steeds zelf annuleren, indien je je bijvoorbeeld vergist hebt van datum of van medewerker (werkwijze zie 6 Een aangifte annuleren).
- 2) Aangiftes met de status "Fout", worden opgevolgd door Attentia. Afhankelijk van de oorzaak van de fout zijn er twee mogelijk scenario's:
  - Je wordt door Attentia gecontacteerd om achterliggende gegevens aan te passen, bv. in de signalitiek. In dat geval kan je, na rechtzetting van de gevraagde gegevens, de aangifte opnieuw zelf doorsturen:
    - (a) Zoek de betrokken aangifte in het overzichtsscherm (zie 3

Gewijzigd: aangifte werd gewijzigd door de gebruiker.

- **Bewaard**: de aangifte werd bewaard voor deze later te verzenden en daarvoor eventueel nog te wijzigen.
- **Time-out**: de aangifte is verzonden, maar de normale tijdspanne waarin we antwoord van RSZ verwachten is verstreken.

Opzoeken van een aangifte)

- (b) Klik op opnieuw verzenden rechts van de aangifte
- (c) De oorspronkelijke aangifte wordt geannuleerd en er wordt een nieuwe aangifte aangemaakt met dezelfde specifieke gegevens als die van de oorspronkelijke aangifte (bv. begindatum risico), maar de bijkomende informatie wordt opnieuw opgehaald (bv. de gecorrigeerde signalitiek).
- Attentia lost de technische fout op. Je zal verder niets moeten ondernemen.

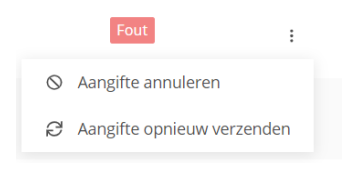

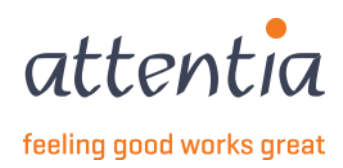

### 8 ZIMA001

### 8.1 Ziekte aangeven

Op de startpagina van de app "Aangiftes en attesten" vind je onder de titel "Uitkeringen Mutualiteit" Nieuwe aangifte

| KERINGEN MUTUALITEIT                                       |   |                  |                | UITKERINGEN MUTUALITEIT                      |
|------------------------------------------------------------|---|------------------|----------------|----------------------------------------------|
|                                                            |   |                  |                | + Nieuwe aangifte                            |
| 9                                                          |   |                  |                | y Overzicht aangites                         |
| TE BEHANDELEN BERICHTEN                                    |   |                  |                |                                              |
|                                                            |   |                  |                | <ul> <li>&gt; Overzicht aangiftes</li> </ul> |
|                                                            |   |                  |                | > Beheer op te nemen feestdagen              |
|                                                            |   |                  |                | > Beheer collectieve sluitingsperiodes       |
| TUS                                                        |   | Laat             | ste 30 dagen 🗸 | FACTUREN                                     |
|                                                            |   |                  |                | > Overzicht facturen                         |
|                                                            |   | Werkloosheid RVA |                |                                              |
| Jitkeringen mutualiteit                                    |   | Appyaard         | 2              |                                              |
| <b>Jitkeringen mutualiteit</b><br>Aanvaard                 | 4 | Aanvaaru         |                |                                              |
| <b>Jitkeringen mutualiteit</b><br>Aanvaard<br>n verwerking | 4 | In verwerking    | 0              |                                              |

Kies bij Scenario ZIMA001 – Inlichtingenblad.

| Nieuwe aangifte |                                                                   |   |
|-----------------|-------------------------------------------------------------------|---|
| Scenario        | Q ZIMA001 - Inlichtingenblad                                      | × |
| Type risico*    | ZIMA001<br>Inlichtingenblad                                       |   |
|                 | ZIMA002<br>Gedeeltelijke werkhervatting bij arbeidsongeschiktheid |   |
|                 | ZIMA006<br>Werkhervatting                                         |   |

Kies bij risico Ziekte of privé ongeval.

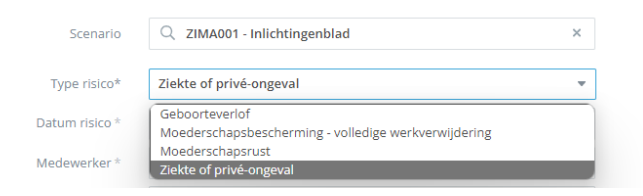

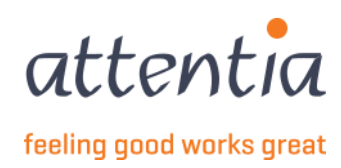

### Je krijgt het volgende invulscherm:

| Nieuwe aangifte         |                              |         |                              | ×         |
|-------------------------|------------------------------|---------|------------------------------|-----------|
| Scenario                | Q ZIMA001 - Inlichtingenblad | ×       |                              |           |
| Type risico*            | Ziekte of privé-ongeval      | -       |                              |           |
| Datum risico *          | iii dd/mm/jjjj               |         |                              |           |
| Medewerker *            | A Medewerker                 |         |                              |           |
| Datum laatste werkdag * | iii dd/mm/jjjj               |         |                              |           |
| Datum werkhervatting    | ₩ dd/mm/jjjj                 |         |                              |           |
| Contactpersoon e-mail * | serviceteam1@attentia.be     |         |                              |           |
|                         | 24 / 60                      |         |                              |           |
| Commentaar              |                              |         |                              |           |
|                         |                              |         |                              |           |
|                         | 0.(200                       | 11      |                              |           |
|                         | 07200                        |         |                              |           |
|                         |                              |         |                              |           |
|                         | Ani                          | nuleren | Verzenden en nieuwe aanvraag | Verzenden |

Merk op dat je nog geen medewerker kan selecteren, eerst dient het veld datum risico ingevuld te worden. Bij datum risico vul je de datum in van de eerste dag ziekte, deze kan niet in de toekomst liggen.

| Datum risico * | 😟 dd |    |      |      |      |    |    |
|----------------|------|----|------|------|------|----|----|
|                | <    |    | DECE | MBER | 2022 |    | >  |
|                | М    | D  | W    | D    | V    | Z  | Z  |
|                |      |    |      | 1    | 2    | 3  | 4  |
|                | 5    | 6  | 7    | 8    | 9    | 10 | 11 |
|                | 12   | 13 | 14   | 15   | 16   | 17 | 18 |
|                | 19   | 20 | 21   |      |      | 24 |    |
|                |      |    |      |      |      |    |    |
|                |      |    |      |      |      |    |    |

Daarna kan je de medewerker selecteren over alle firma's heen, je hebt ook een zoekfunctie op naam of op frmabwkn formaat: firma-A of B-werknemerNr.

| Medewerker * | 2 ×                 |
|--------------|---------------------|
|              | √ Medewerker zoeken |
|              | and the second      |
|              | 10100               |
|              | internet internet   |
|              | Takana ana araa     |
|              |                     |
|              |                     |

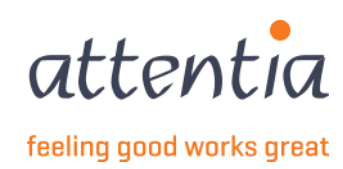

Vanaf je een medewerker geselecteerd hebt wordt de link Voordeel in natura instellen actief.

| Nieuwe aangifte                                  |                                |
|--------------------------------------------------|--------------------------------|
|                                                  |                                |
| Scenario                                         | Q ZIMA001 - Inlichtingenblad × |
| Type risico*                                     | Ziekte of privé-ongeval        |
| Datum risico *                                   | iiii 15/12/2022                |
| Medewerker *                                     | <u>×</u>                       |
| Datum laatste werkdag*                           | iii dd/mm/jjjj                 |
| Datum werkhervatting                             | ₩ dd/mm/jjjj                   |
| Voordelen in natura ontvangen tijdens het risico | Voordeel in natura instellen   |
| Contactpersoon e-mail *                          | serviceteam1@attentia.be       |
|                                                  | 24/60                          |
| Commentaar                                       |                                |
|                                                  |                                |
|                                                  | 4                              |

|  |  | Annuleren | Verzenden en nieuwe aanvraag | Verzenden |
|--|--|-----------|------------------------------|-----------|
|--|--|-----------|------------------------------|-----------|

Vul eerst het veld Datum laatste werkdag in, deze moet voor de datum van het risico liggen. Datum werkhervatting kan je al invullen als deze datum geweten is of je kan er later een ZIMA006 voor aanmaken en deze linken met de huidige ZIMA001, datum werkhervatting is niet verplicht.

Wanneer je op de link Voordeel in natura instellen drukt opent er een zijpaneel.

Vul hier de begin- en einddatum in van de periode van ontvangen van voordelen in natura. Druk op de knop Toevoegen en daarna zie je het voordeel in natura in de lijst, druk op Bewaren om verder te gaan.

| Voordelen in natura ontvangen                    | tijdens het risico                                                    | ×                 | Voordelen in natura ontvangen                    | tijdens het risico                                  | ×                  |
|--------------------------------------------------|-----------------------------------------------------------------------|-------------------|--------------------------------------------------|-----------------------------------------------------|--------------------|
| Begindatum *<br>Einddatum<br>④ Bedrag werkdag *  | <ul> <li>iii dd/mm/jjjj</li> <li>iii dd/mm/jjjj</li> <li>€</li> </ul> | Toevoegen         | Begindatum *<br>Einddatum<br>() Bedrag werkdag * | <ul> <li>iiiiiiiiiiiiiiiiiiiiiiiiiiiiiiii</li></ul> | Toevoegen          |
| Begindatum Eindda<br>Er zijn geen items gevonden | atum Bedrag werkdag                                                   | Verwijderen       | Begindatum Eindda<br>14/12/2022 28/12/           | Bedrag werkdag                                      | Verwijderen        |
|                                                  |                                                                       |                   | 1-1 van 1   Toon 10 💌                            | 1                                                   | Ga naar pagina 🛛 💌 |
|                                                  |                                                                       |                   |                                                  |                                                     |                    |
|                                                  |                                                                       | Annuleren Bewaren |                                                  |                                                     | Annuleren Bewaren  |

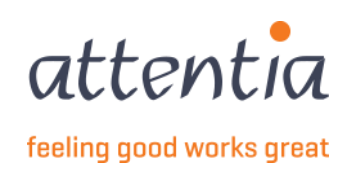

Daarna kan je nog commentaar toevoegen in het Commentaar veld en kies daarna onderaan voor Verzenden of Verzenden en nieuwe aanvraag.

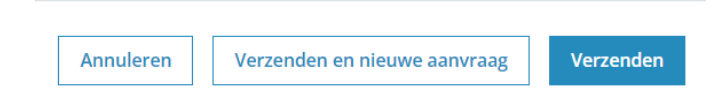

Wanneer je naar het overzicht gaat (2 Overzicht van aangiftes mutualiteit) zie je de ZIMA001 met Ziekte of privéongeval verschijnen met status **In verwerking**.

| angiftes en attesten 🗦 Overzic | ht mutualiteit aangiftes                              |              |            |               |               |                |
|--------------------------------|-------------------------------------------------------|--------------|------------|---------------|---------------|----------------|
| Overzicht mutua                | liteit aangiftes                                      |              |            |               | + N           | ieuwe aangifte |
| 🛱 Firma's                      | 26 Type medewerker                                    |              |            |               |               |                |
| Datum                          | √ Scenario / Risico                                   | √ Medewerker | 7 Periode  | √ Referentie  | √ Status      |                |
| 21/12/2022                     | ZIMA001<br>Inlichtingenblad / Ziekte of privé-ongeval | 10.4         | 14/12/2022 |               | In verwerking |                |
| 14/12/2022                     | ZIMA006<br>Werkhervatting / Werkhervatting            | 100.00       | 31/08/2020 | 20221214D09P2 | Geweigerd     | :              |
| 13/12/2022                     | ZIMA001<br>Inlichtingenblad / Ziekte of privé-ongeval |              | 13/12/2022 | 20221213D09OQ | Aanvaard      | :              |

Om de **datum werkhervatting** aan te vullen kan je deze manueel invullen op de ZIMA001 in het datumveld en dan Bewaren of je kan een ZIMA006 aanmaken en deze **koppelen** aan de bestaande ZIMA001.

Zie 10 ZIMA006 – Werkhervatting.

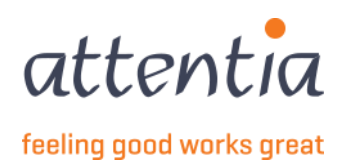

### 8.2 Moederschapsrust

Op de startpagina van de app "Aangiftes en attesten" vind je onder de titel "Uitkeringen Mutualiteit" Nieuwe aangifte

| angilies en allesten                                         |   |                                                      |                            |                                                                                                    |
|--------------------------------------------------------------|---|------------------------------------------------------|----------------------------|----------------------------------------------------------------------------------------------------|
| TKERINGEN MUTUALITEIT                                        |   |                                                      |                            |                                                                                                    |
| 9                                                            |   |                                                      |                            | <ul> <li>&gt; Overzicht aangiftes</li> </ul>                                                                     |
| TE BEHANDELEN BERICHTEN                                      |   |                                                      |                            | WERKLOOSHEID RVA                                                                                                 |
|                                                              |   |                                                      |                            | <ul> <li>Vieuwe aangite</li> <li>Overzicht aangiftes</li> </ul>                                                  |
|                                                              |   |                                                      |                            | <ul> <li>&gt; Beheer op te nemen feestdagen</li> </ul>                                                           |
|                                                              |   |                                                      |                            |                                                                                                    |
|                                                              |   |                                                      |                            | > Beheer collectieve sluitingsperiodes                                                                           |
| ATUS                                                         |   | Laa                                                  | atste 30 dagen 🗸           | > Beheer collectieve sluitingsperiode:<br>FACTUREN                                                               |
| ATUS                                                         |   | Laa                                                  | atste 30 dagen \vee        | <ul> <li>Beheer collectieve sluitingsperiode:</li> <li>FACTUREN</li> <li>Overzicht facturen</li> </ul>           |
| ATUS<br>Uitkeringen mutualiteit                              |   | Laa<br>Werkloosheid RVA                              | atste 30 dagen \vee        | <ul> <li>&gt; Beheer collectieve sluitingsperiode:</li> <li>FACTUREN</li> <li>&gt; Overzicht facturen</li> </ul> |
| ATUS<br>Uitkeringen mutualiteit<br>Aanvaard                  | 4 | Laa<br>Werkloosheid RVA<br>Aanvaard                  | atste 30 dagen 🗸           | <ul> <li>&gt; Beheer collectieve sluitingsperiode:</li> <li>FACTUREN</li> <li>&gt; Overzicht facturen</li> </ul> |
| ATUS<br>Uitkeringen mutualiteit<br>Aanvaard<br>In verwerking | 4 | Laa<br>Werkloosheid RVA<br>Aanvaard<br>In verwerking | atste 30 dagen ∨<br>2<br>0 | <ul> <li>&gt; Beheer collectieve sluitingsperiode:</li> <li>FACTUREN</li> <li>&gt; Overzicht facturen</li> </ul> |

Kies bij Scenario ZIMA001 – Inlichtingenblad.

| Nieuwe aangifte |                                                                   |   |
|-----------------|-------------------------------------------------------------------|---|
| Scenario        | Q ZIMA001 - Inlichtingenblad                                      | × |
| Type risico*    | ZIMA001<br>Inlichtingenblad                                       |   |
|                 | ZIMA002<br>Gedeeltelijke werkhervatting bij arbeidsongeschiktheid |   |
|                 | ZIMA006<br>Werkhervatting                                         |   |

Kies bij risico Moederschapsrust.

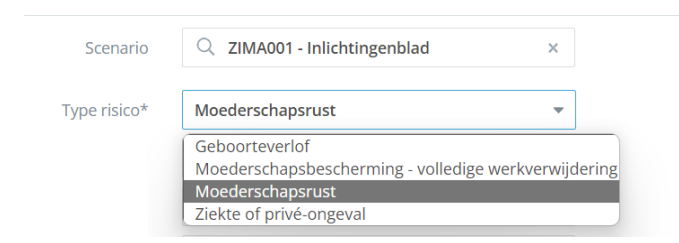

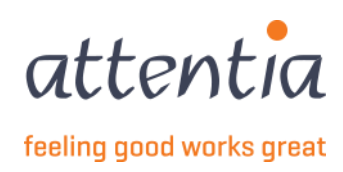

#### Je krijgt het volgende invulscherm:

| Nieuwe aangifte         |                              |         |                                        |
|-------------------------|------------------------------|---------|----------------------------------------|
| Scenario                | Q ZIMA001 - Inlichtingenblad | ×       |                                        |
| Type risico*            | Moederschapsrust             | *       |                                        |
| Datum risico *          | iii dd/mm/jjjj               |         |                                        |
| Medewerker*             | 名 Medewerker                 |         |                                        |
| Datum laatste werkdag * | 🛗 dd/mm/jjjj                 |         |                                        |
| Datum werkhervatting    | i dd/mm/jjjj                 |         |                                        |
| Contactpersoon e-mail * | serviceteam1@attentia.be     |         |                                        |
|                         | 24 / 60                      |         |                                        |
| Commentaar              |                              |         |                                        |
|                         | 0 ( 200                      | h       |                                        |
|                         | An                           | nuleren | Verzenden en nieuwe aanvraag Verzender |

Merk op dat je nog geen medewerker kan selecteren, eerst dient het veld datum risico ingevuld te worden. Bij datum risico vul je de datum in van de eerste dag moederschapsrust, deze datum kan niet in de toekomst liggen.

Daarna kan je de medewerker selecteren over alle firma's heen, je hebt ook een zoekfunctie op naam of op frmabwkn formaat: firma-A of B-werknemerNr.

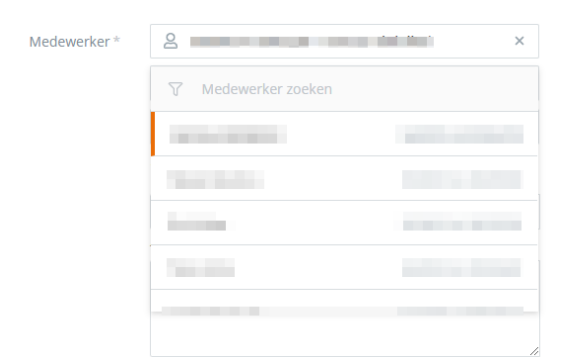

Vul eerst het veld Datum laatste werkdag in, deze moet voor de datum van het risico liggen.

Datum werkhervatting kan je al invullen als deze datum geweten is of je kan er later een ZIMA006 voor aanmaken en deze linken met de huidige ZIMA001, datum werkhervatting is niet verplicht.

Daarna kan je nog commentaar toevoegen in het Commentaar veld en kies daarna onderaan voor Verzenden of Verzenden en nieuwe aanvraag.

| Annuleren | Verzenden en nieuwe aanvraag | Verzenden |
|-----------|------------------------------|-----------|
|           |                              |           |

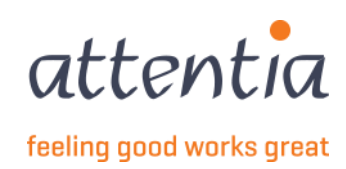

Wanneer je naar het overzicht gaat (2 Overzicht van aangiftes mutualiteit) zie je de ZIMA001 met Moederschapsrust verschijnen met status **In verwerking**.

| Aangiftes en attesten > Overzicht | mutualiteit aangiftes                                 |              |            |               |               |                 |
|-----------------------------------|-------------------------------------------------------|--------------|------------|---------------|---------------|-----------------|
| Overzicht mutualit                | teit aangiftes                                        |              |            |               | +             | Nieuwe aangifte |
| 🎘 Firma's                         | 20 Type medewerker                                    |              |            |               |               |                 |
| 🗌 🍸 Datum                         | √ Scenario / Risico                                   | 7 Medewerker | √ Periode  | √ Referentie  | √ Status      |                 |
| 21/12/2022                        | ZIMA001<br>Inlichtingenblad / Moederschapsrust        | lain inne    | 14/12/2022 |               | In verwerking |                 |
| 14/12/2022                        | ZIMA006<br>Werkhervatting / Werkhervatting            |              | 31/08/2020 | 20221214D09P2 | Geweigerd     | :               |
| 13/12/2022                        | ZIMA001<br>Inlichtingenblad / Ziekte of privé-ongeval |              | 13/12/2022 | 20221213D09OQ | Aanvaard      | I               |

### 8.3 Moederschapsbescherming – volledige werkverwijdering

Op de startpagina van de app "Aangiftes en attesten" vind je onder de titel "Uitkeringen Mutualiteit" Nieuwe aangifte

| KERINGEN MUTUALITEIT                                         |               |                                                       |                          | UITKERINGEN MUTUALITEIT                                                                                                    |
|--------------------------------------------------------------|---------------|-------------------------------------------------------|--------------------------|----------------------------------------------------------------------------------------------------|
| •                                                            |               |                                                       |                          | <ul><li>+ Nieuwe aangifte</li><li>&gt; Overzicht aangiftes</li></ul>                                                                                         |
| 9                                                            |               |                                                       |                          | WERKLOOSHEID RVA                                                                                                    |
| TE BEHANDELEN BERICHTEN                                      |               |                                                       |                          | + Nieuwe aangifte                                                                                                    |
|                                                              |               |                                                       |                          | > Overzicht aangiftes                                                                                                    |
|                                                              |               |                                                       |                          |                                                                                                    |
|                                                              |               |                                                       |                          | > Beheer op te nemen feestdagen                                                                                                    |
|                                                              |               |                                                       |                          | <ul><li>&gt; Beheer op te nemen feestdagen</li><li>&gt; Beheer collectieve sluitingsperiodes</li></ul>                                                       |
| ATUS                                                         |               | Laat                                                  | ste 30 dagen ∨           | <ul> <li>&gt; Beheer op te nemen feestdagen</li> <li>&gt; Beheer collectieve sluitingsperiodes</li> </ul> FACTUREN                                           |
| ATUS                                                         |               | Laat                                                  | ste 30 dagen ∨           | <ul> <li>&gt; Beheer op te nemen feestdagen</li> <li>&gt; Beheer collectieve sluitingsperiodes</li> <li>FACTUREN</li> <li>&gt; Overzicht facturen</li> </ul> |
| ATUS<br>Uitkeringen mutualiteit                              |               | Laat<br>Werkloosheid RVA                              | ste 30 dagen ∨           | <ul> <li>&gt; Beheer op te nemen feestdagen</li> <li>&gt; Beheer collectieve sluitingsperiodes</li> <li>FACTUREN</li> <li>&gt; Overzicht facturen</li> </ul> |
| ATUS<br>Uitkeringen mutualiteit<br>Aanvaard                  | 4             | Laat<br>Werkloosheid RVA<br>Aanvaard                  | ste 30 dagen ∨<br>2      | <ul> <li>&gt; Beheer op te nemen feestdagen</li> <li>&gt; Beheer collectieve sluitingsperiodes</li> <li>FACTUREN</li> <li>&gt; Overzicht facturen</li> </ul> |
| ATUS<br>Uitkeringen mutualiteit<br>Aanvaard<br>In verwerking | <b>4</b><br>0 | Laat<br>Werkloosheid RVA<br>Aanvaard<br>In verwerking | ste 30 dagen ∨<br>2<br>0 | <ul> <li>&gt; Beheer op te nemen feestdagen</li> <li>&gt; Beheer collectieve sluitingsperiodes</li> <li>FACTUREN</li> <li>&gt; Overzicht facturen</li> </ul> |

Kies bij Scenario ZIMA001 – Inlichtingenblad.

| Nieuwe aangifte |                                                                   |   |
|-----------------|-------------------------------------------------------------------|---|
| Crenario        | 7IMA001_Injichtingenblad                                          | × |
| Type risico*    | ZIMA001<br>Inlichtingenblad                                       |   |
|                 | ZIMA002<br>Gedeeltelijke werkhervatting bij arbeidsongeschiktheid |   |
|                 | ZIMA006<br>Werkhervatting                                         |   |

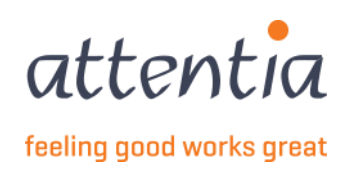

Kies bij risico Moederschapsbescherming – volledige werkverwijdering.

| Scenario     | Q ZIMA001 - Inlichtingenblad ×                       |
|--------------|------------------------------------------------------|
| Type risico* | Moederschapsbescherming - volledige werkver 💌        |
|              | Geboorteverlof                                       |
|              | Moederschapsbescherming - volledige werkverwijdering |
|              | Moederschapsrust                                     |
|              | Ziekte of privé-ongeval                              |

#### Je krijgt het volgende invulscherm:

| Nieuwe aangifte         |                                               |                                 | ×        |
|-------------------------|-----------------------------------------------|---------------------------------|----------|
|                         |                                               |                                 |          |
| Scenario                | Q ZIMA001 - Inlichtingenblad ×                |                                 |          |
| Type risico*            | Moederschapsbescherming - volledige werkver 💌 |                                 |          |
| Datum risico *          | ₩ dd/mm/jjjj                                  |                                 |          |
| Medewerker *            | A Medewerker                                  |                                 |          |
| Datum laatste werkdag * | dd/mm/jjjj                                    |                                 |          |
| Datum werkhervatting    | 🛱 dd/mm/jjjj                                  |                                 |          |
| Contactpersoon e-mail * | serviceteam1@attentia.be                      |                                 |          |
|                         | 24/60                                         |                                 |          |
| Commentaar              |                                               |                                 |          |
|                         |                                               |                                 |          |
|                         | - ( ) 00                                      |                                 |          |
|                         | Annuleren                                     | Verzenden en nieuwe aanvraag Ve | erzenden |

Merk op dat je nog geen medewerker kan selecteren, eerst dient het veld **datum risico** ingevuld te worden. Bij datum risico vul je de datum in van de eerste dag ziekte, deze kan niet in de toekomst liggen.

Daarna kan je de **medewerker** selecteren over alle firma's heen, je hebt ook een zoekfunctie op naam of op frmabwkn formaat: firma-A of B-werknemerNr.

| Medewerker * | 2                                                                                                    | × |
|--------------|----------------------------------------------------------------------------------------------------|---|
|              | √ Medewerker zoeken                                                                                                    |   |
|              | 1000 C                                                                                                    |   |
|              | 10000000                                                                                                    |   |
|              | and the second second sec |   |
|              | 100.000                                                                                                    |   |
|              |                                                                                                    |   |
|              |                                                                                                    | 1 |

Vul eerst het veld **Datum laatste werkdag** in, deze moet voor de datum van het risico liggen. **Datum werkhervatting** kan je al invullen als deze datum geweten is of je kan er later een ZIMA006 voor aanmaken en deze linken met de huidige ZIMA001, datum werkhervatting is niet verplicht.

Daarna kan je nog commentaar toevoegen in het Commentaar veld en kies daarna onderaan voor Verzenden of Verzenden en nieuwe aanvraag.

| Annuleren | Verzenden en nieuwe aanvraag | Verzenden |
|-----------|------------------------------|-----------|

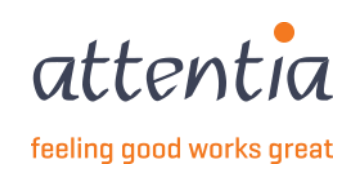

Wanneer je naar het overzicht gaat (2 Overzicht van aangiftes mutualiteit) zie je de ZIMA001 met Moederschapsbescherming – volledige werkverwijdering verschijnen met status **In verwerking**.

| Aangiftes en attesten > Overz | icht mutualiteit aangiftes                                                            |              |            |               |               |          |
|-------------------------------|---------------------------------------------------------------------------------------|--------------|------------|---------------|---------------|----------|
| Overzicht mutu                | aliteit aangiftes                                                                     |              |            |               | + Nieuwe      | aangifte |
| Firma's                       | දිරු Type medewerker                                                                  |              |            |               |               |          |
| 🗌 🍸 Datum                     | 𝕂 Scenario / Risico                                                                   | √ Medewerker | 7 Periode  | √ Referentie  | √ Status      |          |
| 21/12/2022                    | ZIMA001<br>Inlichtingenblad / Moederschapsbescherming - volledige<br>werkverwijdering | Color Barris | 14/12/2022 |               | In verwerking |          |
| 14/12/2022                    | ZIMA006<br>Werkhervatting / Werkhervatting                                            |              | 31/08/2020 | 20221214D09P2 | Geweigerd     | :        |
| 13/12/2022                    | ZIMA001<br>Inlichtingenblad / Ziekte of privé-ongeval                                 | 1016 B-000   | 13/12/2022 | 20221213D09OQ | Aanvaard      | ÷        |

### 8.4 Geboorteverlof

Op de startpagina van de app "Aangiftes en attesten" vind je onder de titel "Uitkeringen Mutualiteit" Nieuwe aangifte

|                                                      |   |                  |                 | UITKERINGEN MUTUALITEIT                                              |
|------------------------------------------------------|---|------------------|-----------------|----------------------------------------------------------------------|
|                                                      |   |                  |                 | <ul><li>+ Nieuwe aangifte</li><li>&gt; Overzicht aangiftes</li></ul> |
| 9                                                    |   |                  |                 | WERKLOOSHEID RVA                                                     |
| TE BEHANDELEN BERICHTEN                              |   |                  |                 | + Nieuwe aangifte                                                    |
|                                                      |   |                  |                 | > Overzicht aangiftes                                                |
|                                                      |   |                  |                 | > Beheer op te nemen feestdagen                                      |
|                                                      |   |                  |                 | > Beheer collectieve sluitingsperiodes                               |
| ATUS                                                 |   | Laa              | tste 30 dagen 🗸 | FACTUREN                                                             |
|                                                      |   |                  |                 | > Overzicht facturen                                                 |
|                                                      |   | Werkloosheid RVA |                 |                                                                      |
| Uitkeringen mutualiteit                              |   | Aanvaard         | 2               |                                                                      |
| <b>Uitkeringen mutualiteit</b><br>Aanvaard           | 4 |                  |                 |                                                                      |
| Uitkeringen mutualiteit<br>Aanvaard<br>In verwerking | 0 | In verwerking    | 0               |                                                                      |

Kies bij Scenario ZIMA001 – Inlichtingenblad.

| Nieuwe aangifte |                                                                   |   |
|-----------------|-------------------------------------------------------------------|---|
| Scenario        | Q ZIMA001 - Inlichtingenblad                                      | × |
| Type risico*    | ZIMA001<br>Inlichtingenblad                                       |   |
|                 | ZIMA002<br>Gedeeltelijke werkhervatting bij arbeidsongeschiktheid |   |
|                 | ZIMA006<br>Werkhervatting                                         |   |

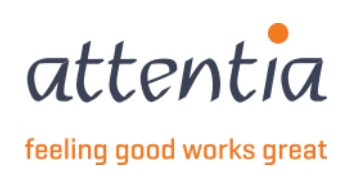

#### Kies bij risico Geboorteverlof.

| Scenario     | Q ZIMA001 - Inlichtingenblad                            | ×               |
|--------------|---------------------------------------------------------|-----------------|
| Type risico* | Geboorteverlof                                          | -               |
|              | Geboorteverlof<br>Moederschapsbescherming - volledige v | verkverwiiderir |
|              | Moederschapsrust                                        | rentren mjaenn  |
|              | Ziekte of privé-ongeval                                 |                 |

#### Je krijgt het volgende invulscherm:

| Nieuwe aangifte         |                              |      |                              | ×         |
|-------------------------|------------------------------|------|------------------------------|-----------|
| Scenario                | Q ZIMA001 - Inlichtingenblad | ×    |                              |           |
| Type risico*            | Geboorteverlof               | *    |                              |           |
| Datum geboorte *        | i dd/mm/jjjj                 |      |                              |           |
| Medewerker *            | A Medewerker                 |      |                              |           |
| Datum laatste werkdag * | 🛱 dd/mm/jjjj                 |      |                              |           |
| Contactpersoon e-mail * | serviceteam1@attentia.be     |      |                              |           |
| Commentaar              | 24/60                        |      |                              |           |
|                         |                              |      |                              |           |
|                         | 0 / 200                      | h    |                              |           |
|                         | Annu                         | eren | Verzenden en nieuwe aanvraag | Verzenden |

Merk op dat je nog geen medewerker kan selecteren, eerst dient het veld **Datum geboorte** ingevuld te worden. Bij Datum geboorte vul je de datum in van de effectieve geboorte van een kind, deze kan niet in de toekomst liggen.

| Datum geboorte * | 📅 dd | l/mm/j |      |      |      |    |    |  |
|------------------|------|--------|------|------|------|----|----|--|
|                  | <    |        | DECE | MBER | 2022 |    | >  |  |
|                  | М    | D      | W    | D    | V    | Z  | Z  |  |
|                  |      |        |      | 1    | 2    | 3  | 4  |  |
|                  | 5    | 6      | 7    | 8    | 9    | 10 | 11 |  |
|                  | 12   | 13     | 14   | 15   | 16   | 17 | 18 |  |
|                  | 19   | 20     | 21   |      |      | 24 |    |  |
|                  |      |        |      |      |      |    |    |  |
|                  |      |        |      |      |      |    |    |  |

Daarna kan je de **medewerker** selecteren over alle firma's heen, je hebt ook een zoekfunctie op naam of op frmabwkn formaat: firma-A of B-werknemerNr.

| Medewerker * | 2 Medewerker                                                                                                    |      |
|--------------|----------------------------------------------------------------------------------------------------|------|
|              | V Medewerker zoeken                                                                                                    |      |
|              | No. or a state of the state of the state of |      |
|              | 100,000                                                                                                    |      |
|              | 0.00,000                                                                                                    | 1000 |
|              | 100,000                                                                                                    |      |
|              |                                                                                                    |      |

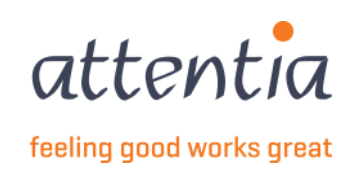

Vanaf je de medewerker hebt ingevuld worden de knoppen Voordeel in natura instellen en Verlofdagen instellen beschikbaar.

| Q ZIMA001 - Inlichtingenblad × |
|--------------------------------|
| Geboorteverlof 👻               |
| iii 14/12/2022                 |
| 2 maintaine kaisa ×            |
| dd/mm/jjjj                     |
| Voordeel in natura instellen   |
| Verlofdagen instellen          |
| serviceteam1@attentia.be       |
| 24/60                          |
|                                |
|                                |

Vul eerst **Datum laatste werkdag** in, deze datum moet vóór de **Datum geboorte** liggen. Je ziet ook dat het niet mogelijk is om een datum na Datum geboorte aan te duiden (grijs).

| Datum geboorte *                 | iii 14          | /12/20 | )22 |   |   |    |    |  |
|----------------------------------|-----------------|--------|-----|---|---|----|----|--|
| Medewerker*                      | 2               |        |     |   |   |    |    |  |
| Datum laatste werkdag $^{\star}$ | iii 13/12/2022  |        |     |   |   |    |    |  |
|                                  | < DECEMBER 2022 |        |     |   | > |    |    |  |
|                                  | М               | D      | W   | D | V | Ζ  | Z  |  |
|                                  |                 |        |     | 1 | 2 | 3  | 4  |  |
|                                  | 5               | 6      | 7   | 8 | 9 | 10 | 11 |  |
|                                  | 12              | 13     | 14  |   |   |    |    |  |
|                                  |                 |        |     |   |   | 24 |    |  |
|                                  |                 |        |     |   |   |    |    |  |
|                                  |                 |        |     |   |   |    |    |  |

**Datum werkhervatting** kan je al invullen als deze datum geweten is of je kan er later een ZIMA006 voor aanmaken en deze linken met de huidige ZIMA001, datum werkhervatting is niet verplicht.

Klik op Voordelen in natura instellen, dit opent een zijpaneel.

|           |       | Voordelen in natura ontvangen | tijdens het risico  | ×                 |
|-----------|-------|-------------------------------|---------------------|-------------------|
| e risico* | Geb   | Begindatum *                  | ₩ dd/mm/jjjj        |                   |
| ooorte *  |       | Einddatum                     | 菌 dd/mm/jjjj        |                   |
| verker *  | 8     | ③ Bedrag werkdag *            | €                   |                   |
| rkdag *   | ===   |                               |                     | Toevoegen         |
| et risico | Voor  |                               |                     |                   |
| fdagen    | Verlo | Begindatum Eindda             | atum Bedrag werkdag | Verwijderen       |
| e-mail *  | sen   | Er zijn geen items gevonden   |                     |                   |
| rentaar   | 24/60 |                               |                     |                   |
| Terttaar  |       |                               |                     |                   |
|           |       |                               |                     |                   |
|           | 07200 |                               |                     |                   |
|           |       |                               |                     | Annuleren Bewaren |
|           |       |                               |                     |                   |

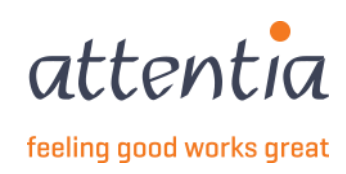

Vul hier de begin- en einddatum in van de periode van ontvangen van voordelen in natura. Druk op de knop Toevoegen en daarna zie je het voordeel in natura in de lijst, druk op Bewaren om verder te gaan.

|             | 4/12/2022      | 🗐 14/             | ndatum *         | Begin                    |
|-------------|----------------|-------------------|------------------|--------------------------|
|             | 8/12/2022      | iii 28/           | inddatum         | Eir                      |
|             | -              | €                 | verkdag *        | ③ Bedrag we              |
| TOEV        |                |                   |                  |                          |
| Verwijderen | Bedrag werkdag | ddatum            | Eindda           | Begindatum               |
| Verwijderen | Bedrag werkdag | ddatum<br>12/2022 | Eindda<br>28/12/ | Begindatum<br>14/12/2022 |

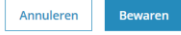

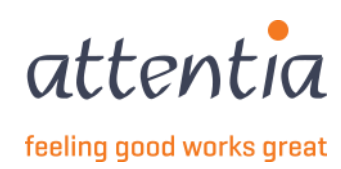

#### Kies daarna Verlofdagen instellen.

Dit opent een zijpaneel om je verlofdagen te beheren.

|    |       | Beheer verlofdagen - code aarc | d dag                       |             | >         |
|----|-------|--------------------------------|-----------------------------|-------------|-----------|
| D* | Geb   | Datum *                        | 🛱 dd/mm/jjjj                |             |           |
| *  |       | Code aard van de dag*          | Selecteer code aard van c 🔻 |             |           |
| *  | 8     |                                | ③ Meer info                 |             |           |
| *  |       |                                |                             |             | Toevoegen |
|    | 1 voc |                                |                             |             |           |
|    | Verlo | Datum Code aa                  | rd van de dag               | Verwijderen |           |
|    | sen   | Er zijn geen items gevonden    |                             |             |           |
|    | 24/60 |                                |                             |             |           |
|    |       |                                |                             |             |           |
|    | 0/200 |                                |                             |             |           |
|    |       |                                |                             | Annuleren   | Bewaren   |

#### Je kan op Meer info drukken om een opmerking te lezen

Meer info

Voor geboortes die vallen vóór 01/01/2021 is er recht op **10** dagen.

Voor geboortes vanaf 01/01/2021 is er recht op **15 dagen**. Voor geboortes vanaf 01/01/2023 is er recht op **20 dagen**.

Geboorteverlof moet worden opgenomen binnen de 4 maand te tellen vanaf de geboorte (datum risico).

Eerste 3 dagen: code aard van de dag 1. Resterende dagen: code aard van de dag 6.10.

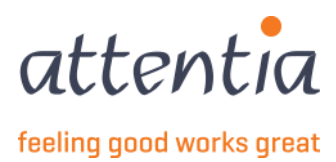

Bij code aard van de dag kies je:

- 1 -> Bezoldigde dagen met RSZ (m.u.v codes 1.1 t.e.m 4)
- 6.10 -> Geboorteverlof

|   | E                            | Beheer verlofdagen - code aard                                          | dag                                          | ×         |
|---|------------------------------|-------------------------------------------------------------------------|----------------------------------------------|-----------|
| * | Geb                          | Datum *                                                                 | iiii 15/12/2022                              |           |
| * |                              | Code aard van de dag $^{\star}$                                         | 1 Bezoldigde dagen met F 💌                   |           |
| * | 1 Bezoldigde<br>6.10 Geboort | dagen met RSZ (m.u.v. codes 1.1 t<br>teverlof (dagen ten laste van mutu | t.e.m. 4)<br>aliteit) en borstvoedingspauzes |           |
| * |                              |                                                                         |                                              | Toevoegen |

Wanneer je voor Geboorteverlof kiest moet je een datum ingeven die voor het einde van het geboorteverlof ligt, anders krijg je een foutmelding:

| Beheer verlofdagen - code aar | rd dag                     | ×                                                                                                    |
|-------------------------------|----------------------------|----------------------------------------------------------------------------------------------------|
| Datum *                       | iiii 23/12/2022            | We kunnen ten vroegste een<br>aangifte opmaken op datum<br>van de opname van de laatste<br>dag geboorteverlof. De<br>geselecteerde datum<br>geboorteverlof ligt na<br>21/12/2022 |
| Code aard van de dag *        | 6.10 Geboorteverlof (dag 🔻 |                                                                                                    |
|                               | (i) Meer info              |                                                                                                    |

Wanneer je alle verlofdagen en geboorteverlofdagen hebt ingegeven kan je op Bewaren drukken

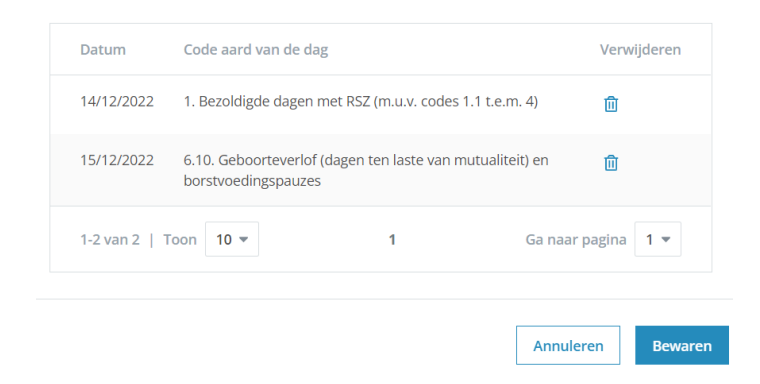

Als je alle Voordelen in natura en Verlofdagen hebt aangeduid zie je het aantal nu ook staan.

| Voordelen in natura ontvangen tijdens het risico | 1 voorde(e)l(en) in natura |
|--------------------------------------------------|----------------------------|
| Verlofdagen                                      | 2 verlofdag(en)            |

Daarna kan je nog commentaar toevoegen in het Commentaar veld en kies daarna onderaan voor Verzenden of Verzenden en nieuwe aanvraag.

| Annuleren | Verzenden en nieuwe aanvraag | Verzenden |
|-----------|------------------------------|-----------|

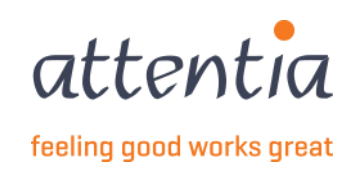

Wanneer je naar het overzicht gaat (2 Overzicht van aangiftes mutualiteit) zie je de ZIMA001 met Geboorteverlof verschijnen met status **In verwerking**.

| Aangiftes en attesten > Overzicht mutualiteit aangiftes |                                                       |              |            |               |               |   |  |  |
|---------------------------------------------------------|-------------------------------------------------------|--------------|------------|---------------|---------------|---|--|--|
| Overzicht mutualiteit aangiftes + Nieu                  |                                                       |              |            |               |               |   |  |  |
| Firma's                                                 | දිර Type medewerker                                   |              |            |               |               |   |  |  |
| 🗌 🍸 Datum                                               | ♀ Scenario / Risico                                   | √ Medewerker | √ Periode  | √ Referentie  | √ Status      |   |  |  |
| 21/12/2022                                              | ZIMA001<br>Inlichtingenblad / Geboorteverlof          | laine linear | 14/12/2022 |               | In verwerking |   |  |  |
| 14/12/2022                                              | ZIMA006<br>Werkhervatting / Werkhervatting            |              | 31/08/2020 | 20221214D09P2 | Geweigerd     | : |  |  |
| 13/12/2022                                              | ZIMA001<br>Inlichtingenblad / Ziekte of privé-ongeval |              | 13/12/2022 | 20221213D09OQ | Aanvaard      | ÷ |  |  |
|                                                         |                                                       |              |            |               |               |   |  |  |

# 9 ZIMA002 – Gedeeltelijke werkhervatting

Op de startpagina van de app "Aangiftes en attesten" vind je onder de titel "Uitkeringen Mutualiteit" Nieuwe aangifte

| angiftes en attesten           |   |                  |                |                                                                                                    |
|--------------------------------|---|------------------|----------------|----------------------------------------------------------------------------------------------------|
| TKERINGEN MUTUALITEIT          |   |                  |                |                                                                                                    |
| 9                              |   |                  |                | Vietuwe aangirte     Overzicht aangiftes     WerkLOOSHEID RVA                                             |
| <u>TE BEHANDELEN BERICHTEN</u> |   |                  |                | <ul> <li>+ Nieuwe aangifte</li> <li>&gt; Overzicht aangiftes</li> </ul>                                   |
|                                |   |                  |                | <ul> <li>&gt; Beheer op te nemen feestdagen</li> <li>&gt; Beheer collectieve sluitingsperiodes</li> </ul> |
| ATUS                           |   | Laat             | ste 30 dagen 🗸 | FACTUREN                                                                                                  |
|                                |   |                  |                | > Overzicht facturen                                                                                      |
| Uitkeringen mutualiteit        |   | Werkloosheid RVA |                |                                                                                                    |
| Aanvaard                       | 4 | Aanvaard         | 2              |                                                                                                    |
| In verwerking                  | 0 | In verwerking    | 0              |                                                                                                    |
| Fout/geweigerd                 | 4 | Fout/geweigerd   | 5              |                                                                                                    |
|                                |   |                  |                |                                                                                                    |

Kies bij scenario ZIMA002 - Gedeeltelijke werkhervatting

| Scenario | $\bigcirc$ ZIMA002 - Gedeeltelijke werkhervatting b $\times$      |
|----------|-------------------------------------------------------------------|
|          | ZIMA001<br>Inlichtingenblad                                       |
|          | ZIMA002<br>Gedeeltelijke werkhervatting bij arbeidsongeschiktheid |
|          | ZIMA006<br>Werkhervatting                                         |

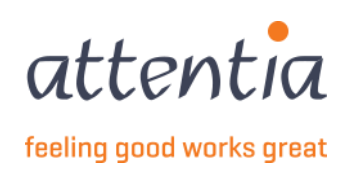

#### Je krijgt het volgende invulscherm:

| ieuwe aangifte          |                                                                                   |                              | ×         |
|-------------------------|-----------------------------------------------------------------------------------|------------------------------|-----------|
| Scenario                | $\bigcirc$ ZIMA002 - Gedeeltelijke werkhervatting b $~\times$                     |                              |           |
| Periode aanvraag *      | i mm∕jijj                                                                         |                              |           |
| Werknemerskeuze *       | <ul> <li>Zelf een selectie maken</li> <li>Importeren via excel bestand</li> </ul> |                              |           |
| Medewerker(s) *         | Geen werknemers beschikbaar                                                       |                              |           |
| Contactpersoon e-mail * | serviceteam1@attentia.be                                                          |                              |           |
|                         | 24 / 60                                                                           |                              |           |
| Commentaar              |                                                                                   |                              |           |
|                         |                                                                                   |                              |           |
|                         | 0/200                                                                             |                              |           |
|                         |                                                                                   |                              |           |
|                         |                                                                                   |                              |           |
|                         | Annuleren                                                                         | Verzenden en nieuwe aanvraag | Verzenden |

Merk op dat je nog geen medewerker kan selecteren, eerst dient het veld **Periode aanvraag** ingevuld te worden. Bij Periode aanvraag vul je de maand van de start van de gedeeltelijke werkhervatting in, deze kan niet in de toekomst liggen.

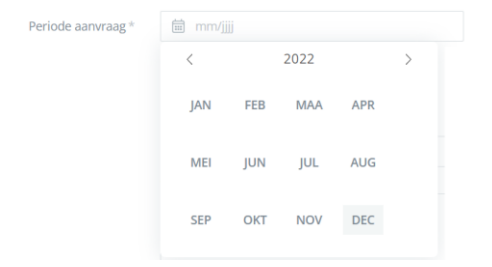

Daarna kan je de medewerker selecteren. Je kan kiezen om medewerkers te selecteren van één vestiging of van alle vestigingen (dan laat je dit leeg). Om medewerkers te selecteren klik je op de blauwe link, dit opent het scherm met de medewerker selectie.

| Werknemerskeuze * | <ul> <li>Zelf een selectie maken</li> <li>Importeren via excel bestand</li> </ul> | Vestiging | Res Vestiging                           |   |
|-------------------|-----------------------------------------------------------------------------------|-----------|-----------------------------------------|---|
| Vestiging         | Ra Vestiging                                                                      |           | Vestiging zoeken                        |   |
| Categorie         |                                                                                   |           | 10.000                                  | , |
| Categorie         | Bediende                                                                          |           | 100000000000000000000000000000000000000 |   |
|                   | O Beide                                                                           |           | 100000-0000-007                         |   |
| Medewerker(s) *   | 0 werknemers in selectie                                                          |           | 100 CT 100 CT                           |   |
| WEGGWEIKEI(S)     | o werkitemers in selectie                                                         |           | Concernance and Concernance             |   |

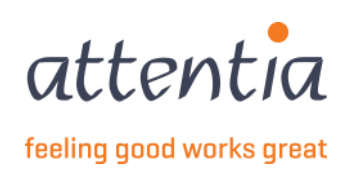

#### Klik op Bewaren om verder te gaan.

| Je s     | electeerde 10 item(s) op deze pagina. Selecteer alle items.                                                                                                    |                                                                                                    |
|----------|----------------------------------------------------------------------------------------------------|----------------------------------------------------------------------------------------------------|
| ~        | ₩ Naam                                                                                                    | √ Referentle                                                                                                    |
|          | Sector Sectory 11                                                                                                    | 10000 - 4000 T                                                                                                    |
| <b>~</b> | NO THE                                                                                                    | and the second                                                                                                    |
| <b>~</b> | 500 F01007                                                                                                    | Contraction of the Contraction of the Contraction o |
| <b>~</b> | NUM COLOMN                                                                                                    | 1000 - PR.W                                                                                                    |
| <b>~</b> | 1000000-0-04                                                                                                    | 10.001-00.000                                                                                                    |
| <b>~</b> | The Second Constants                                                                                                    | 10.000 - 0.000 M                                                                                                    |
| ~        | State of the State of State of | 1000-0000                                                                                                    |
| <b>~</b> | and an part                                                                                                    | anal-anal                                                                                                    |
|          |                                                                                                    |                                                                                                    |

Er is ook een optie voorzien om de werknemerselectie op te laden aan de hand van een Excel bestand. Dit bestand dient volgend formaat te hebben:

Employee ID type is PKWKN of DOTS JOBNUMMER, en de value is de frmabwkn numeriek zonder scheidingstekens. (arbeider = 01, bediende = 02, personeelsnummer = 7 posities) ofwel het Dotswerknemernummer.

U dient dus in de excel 2 kolommen te hebben, onder de titels vult u dan in of u een lijst opmaakt met PKWKN ofwel met DOTS JOBNUMMER (linker kolom).

Op basis van dit bestand zullen de werknemers die een geldig contract hebben worden opgenomen in de aangifte.

|   | A                | В        | С |  |
|---|------------------|----------|---|--|
| 1 | EMPLOYEE ID TYPE | VALUE    |   |  |
| 2 |                  |          |   |  |
| 3 | PKWKN            | frmabwkn |   |  |
| 4 |                  |          |   |  |
| 5 |                  |          |   |  |
| 6 | DOTS JOBNUMMER   | Dotswkn  |   |  |
| 7 |                  |          |   |  |
| 8 |                  |          |   |  |

Daarna kan je nog commentaar toevoegen in het Commentaar veld en kies daarna onderaan voor Verzenden of Verzenden en nieuwe aanvraag.

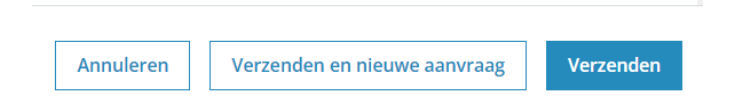

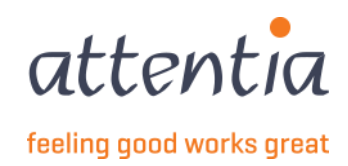

## 10 ZIMA006 – Werkhervatting

Op de startpagina van de app "Aangiftes en attesten" vind je onder de titel "Uitkeringen Mutualiteit" Nieuwe aangifte

| RENINGEN MOTOAEITEIT                                        |   |                           |                | UITKERINGEN MUTUALITEIT                                              |
|-------------------------------------------------------------|---|---------------------------|----------------|----------------------------------------------------------------------|
| 0                                                           |   |                           |                | <ul><li>+ Nieuwe aangifte</li><li>&gt; Overzicht aangiftes</li></ul> |
|                                                             |   |                           |                | WERKLOOSHEID RVA                                                     |
| TE BEHANDELEN BERICHTEN                                     |   |                           |                | + Nieuwe aangifte                                                    |
|                                                             |   |                           |                | > Overzicht aangiftes                                                |
|                                                             |   |                           |                | > Beheer op te nemen feestdagen                                      |
| A.T.I.C.                                                    |   |                           |                | > Beneer collectieve sluitingsperiode                                |
| ATUS                                                        |   | Laat                      | ste 30 dagen 🗸 | FACTUREN                                                             |
|                                                             |   |                           |                | > Overzicht facturen                                                 |
|                                                             |   | Werkloosheid RVA          |                |                                                                      |
| Uitkeringen mutualiteit                                     |   |                           | 2              |                                                                      |
| <b>Uitkeringen mutualiteit</b><br>Aanvaard                  | 4 | Aanvaard                  |                |                                                                      |
| <b>Uitkeringen mutualiteit</b><br>Aanvaard<br>In verwerking | 4 | Aanvaard<br>In verwerking | 0              |                                                                      |

Kies bij Scenario ZIMA006 – Werkhervatting.

| Scenario | Q ZIMA006 - Werkhervatting ×                                      |
|----------|-------------------------------------------------------------------|
|          | ZIMA001<br>Inlichtingenblad                                       |
|          | ZIMA002<br>Gedeeltelijke werkhervatting bij arbeidsongeschiktheid |
|          | ZIMA006<br>Werkhervatting                                         |

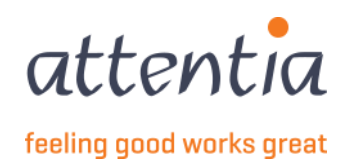

### Je krijgt het volgende invulscherm:

| Nieuwe aangifte           |                              |                              | ×         |
|---------------------------|------------------------------|------------------------------|-----------|
| Scenario                  | Q ZIMA006 - Werkhervatting × |                              |           |
| Datum werkhervatting *    |                              |                              |           |
| Medewerker*               | 8 Medewerker                 |                              |           |
| Selectie inlichtingenblad | Niet gekoppeld aan ZIMA001   |                              |           |
| Contactpersoon e-mail *   | serviceteam1@attentia.be     |                              |           |
|                           | 24/60                        |                              |           |
| Commentaar                |                              |                              |           |
|                           |                              |                              |           |
|                           | 0 / 200                      |                              |           |
|                           |                              |                              |           |
|                           | Annuleren                    | Verzenden en nieuwe aanvraag | Verzenden |

Merk op dat je nog geen medewerker kan selecteren, eerst dient het veld **Datum werkhervatting** ingevuld te worden.

Bij Datum werkhervatting vul je de datum in van de eerste dag ziekte, deze kan niet in de toekomst liggen.

Daarna kan je de **medewerker** selecteren over alle firma's heen, je hebt ook een zoekfunctie op naam of op frmabwkn formaat: firma-A of B-werknemerNr.

| Medewerker * | د<br>Medewerker     |      |
|--------------|---------------------|------|
|              | V Medewerker zoeken |      |
|              | 10                  |      |
|              | Tanga Bassa         |      |
|              | 00.000              | 1000 |
|              | 1100.000            |      |
|              |                     |      |

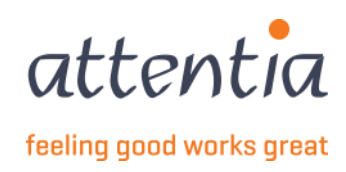

| Scenario                  | Q ZIMA006 - Werkhervatting × |    |
|---------------------------|------------------------------|----|
| Datum werkhervatting *    | iiii 14/12/2022              |    |
| Medewerker *              | 8 ×                          |    |
| Selectie inlichtingenblad | Selecteer ZIMA001            |    |
| Contactpersoon e-mail *   | serviceteam1@attentia.be     |    |
|                           | 24/60                        |    |
| Commentaar                |                              |    |
|                           |                              |    |
|                           | 0 / 200                      | // |

Vanaf de medewerker is ingevuld kan je een ZIMA001 koppelen aan deze ZIMA006. Om dit te doen klik op de link Selecteer ZIMA001

Er opent zich een zijpaneel en in de achtergrond zal er gezocht worden naar ZIMA001's voor deze medewerker, deze lijst is gesorteerd op Datum risico met de meest recentste bovenaan.

In het voorbeeld is de medewerker heel frequent ziek.

Merk op dat je enkel kunt bewaren wanneer je een ZIMA001 hebt geselecteerd, vanaf dan is de knop Bewaren beschikbaar.

#### Je moet niet verplicht een ZIMA001 koppelen

| Z | IMA00 | 1 Selecteren |                                               |                 |                | ×  |   |     |                                               |            |                   |
|---|-------|--------------|-----------------------------------------------|-----------------|----------------|----|---|-----|-----------------------------------------------|------------|-------------------|
|   |       |              |                                               |                 |                |    | 0 | 110 | Inlichtingenblad / Ziekte<br>of privé-ongeval | 10/11/2022 | 20221110D09FX     |
|   |       | Medewerker   | Scenario / Risico                             | Datum<br>risico | 7 Referentie   |    |   | -   | Inlichtingenblad / Ziekte<br>of privé-ongeval | 10/11/2022 | 20221110D09FT     |
|   |       |              | Inlichtingenblad / Ziekte<br>of privé-ongeval | 13/12/2022      | 20221213D09OQ  |    |   |     |                                               |            | Annuleren Bewaren |
|   |       | 1000         | Inlichtingenblad / Ziekte<br>of privé-ongeval | 05/12/2022      | 20221205D09NY  |    |   |     |                                               | L          |                   |
|   |       | 122          | Inlichtingenblad / Ziekte<br>of privé-ongeval | 24/11/2022      | 20221124D09N4  |    |   |     |                                               |            |                   |
|   |       | -            | Inlichtingenblad / Ziekte<br>of privé-ongeval | 22/11/2022      | 20221124D09N1  |    |   |     |                                               |            |                   |
|   |       | 1.00         | Inlichtingenblad / Ziekte<br>of privé-ongeval | 14/11/2022      | 20221114D09GA  |    |   |     |                                               |            |                   |
|   |       | -            | Inlichtingenblad / Ziekte<br>of privé-ongeval | 10/11/2022      | 20221110D09FW  |    |   |     |                                               |            |                   |
|   |       |              | Inlichtingenblad / Ziekte<br>of privé-ongeval | 10/11/2022      | 20221110D09FX  |    |   |     |                                               |            |                   |
|   |       |              |                                               | A               | nnuleren Bewar | en |   |     |                                               |            |                   |

Op het overzicht zie je dat er nu een ZIMA001 geselecteerd is.

Selectie inlichtingenblad

ZIMA001 met referentie 20221110D09FX

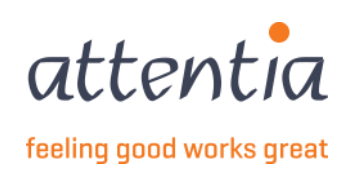

Daarna kan je nog commentaar toevoegen in het Commentaar veld en kies daarna onderaan voor Verzenden of Verzenden en nieuwe aanvraag.

| Annuleren | Verzenden en nieuwe aanvraag | Verzenden |
|-----------|------------------------------|-----------|

Wanneer je de ZIMA006 gelinkt hebt aan de ZIMA001 kan je dit ook zo terugvinden op de details van beide aangiftes.

Zie 4 Consulteren van de details van een aangifte.

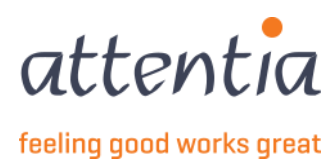